## Настройки ііко

Актуальный плагин для работы ProDiscoBot с iikoCard лежит тут.

- 1. Во вкладке "Подключение к кассе" выбрать "Подключение к iiko".
- 2. Заполнить адрес плагина и данные пользователя с полными правами.
- 3. Выполнить проверку соединения и сохранить настройки.

| ProDiscoBot                                                                          | × +                                                                                                    |
|--------------------------------------------------------------------------------------|----------------------------------------------------------------------------------------------------|
| $\leftarrow$ C (i) localhost:11080                                                   | /#/config-connection 🖉 A <sup>N</sup> aあ Q 🏠 🗘 🗘 🏦 🎕 😵 🥰 … 🚺                                                                                           |
| ≡ <b>⊡</b> vProDiscoBot app: 20.2.3;                                                 | 2 Статус лицензии: Недействительна С<br>Дата окончания:                                                                                                |
| 83 Настройки ^                                                                       | Подключение к кассе                                                                                                    |
| Подключение к кассе                                                                  | Подключение к ііко 🔹                                                                                                    |
| Подключение к телеграм-боту<br>Настройки сервера<br>Логирование<br>⑦ Помощь<br>Выход | Адрес кассового сервера   127.0.0.1   Порт кассового сервера   8002   Имя работника   Пароль работника   1   1   •   Ручной ввод телефона/номера карты |

Подключение к плагину по умолчанию: 127.0.0.1:8002.

## Регистрация номера карты

**Важно!** Созданные в iikoCard карточки пользователей не зарегистрированные на кассе не доступны для применения через ProDiscoBot.

Необходимо при первом применении карты к заказу зарегистрировать ее на кассе:

- 1. В системе iikoCard в разделе «Карточки пользователей» создайте новую карту со всеми необходимыми данными о пользователе
- 2. На кассе во время редактирования заказа выберите «Карта гостя» и введите номер карты, который создали в iikoCard
- 3. Теперь карта пользователя по номеру доступна для применения через ProDiscoBot.

Last update: 2023/09/07 external:pro\_discobot:01\_install\_and\_settings:05\_iiko https://wiki.carbis.ru/external/pro\_discobot/01\_install\_and\_settings/05\_iiko?rev=1694071111 10:18

From: https://wiki.carbis.ru/ - База знаний ГК Карбис

Permanent link:

https://wiki.carbis.ru/external/pro\_discobot/01\_install\_and\_settings/05\_iiko?rev=1694071111

Last update: 2023/09/07 10:18